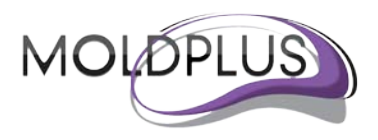

# Moldplus Server V5.4

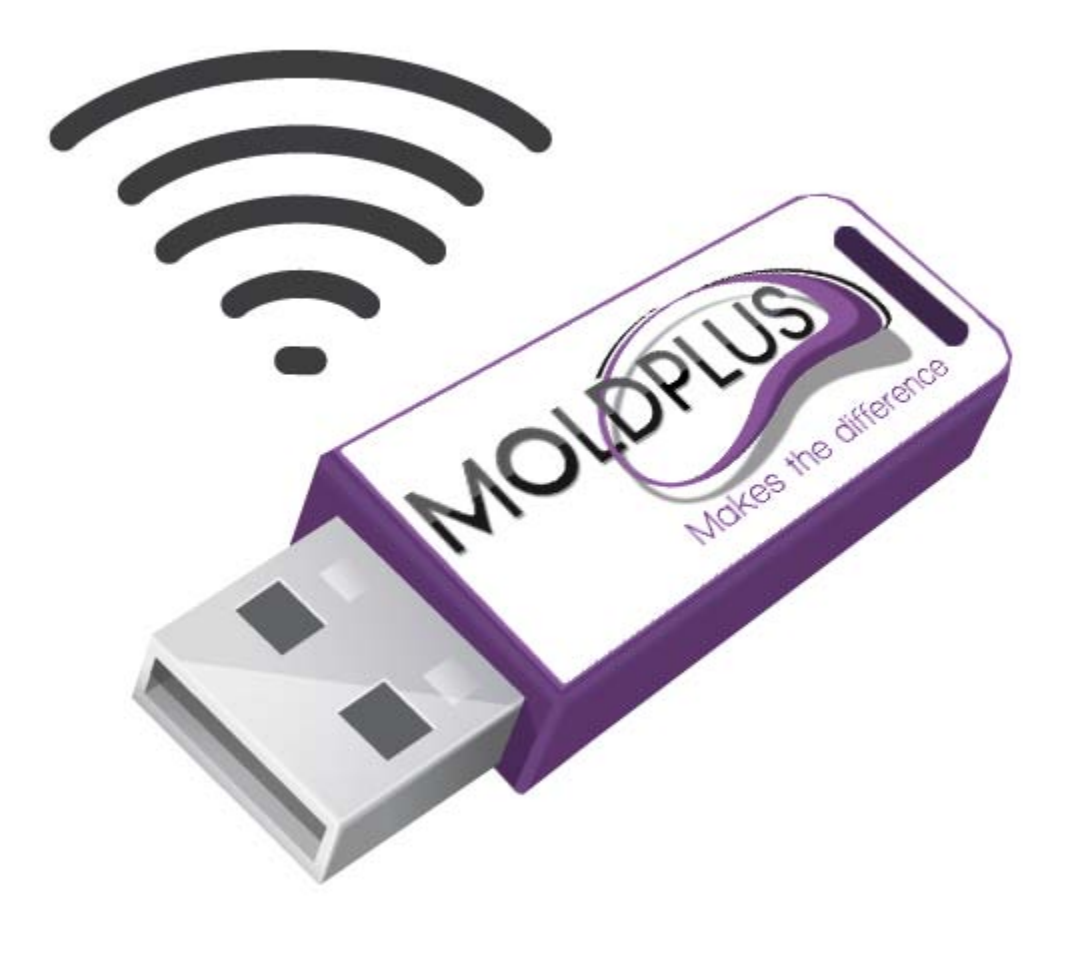

ユーザーガイド

改訂日付: 2012年11月1日

目次

| はじめに                                                                                                    | 4      |
|----------------------------------------------------------------------------------------------------|--------|
| MOLDPLUS SERVER V5.4 対応製品                                                                                              | 5      |
| VERSION 5.4 の WHAT'S NEW                                                                                               | 6      |
| MOLDPLUS SERVER ダイアログにサーバー名を表示<br>サービスアカウント設定<br>【MOLDPLUS SERVER MANAGER】ダイアログ最小化ボタン<br>MOLDPLUS SERVER インストールフォルダの変更 |        |
| VERSION 5.3 の WHAT'S NEW                                                                                               | 7      |
| 複数 IP アドレスのサポート<br>IP アドレスに加え、サーバー名のサポート                                                                               | 7<br>7 |
| VERSION 5.2 の WHAT'S NEW                                                                                               | 7      |
| 必要環境:                                                                                                    | 8      |
| インストール手順                                                                                                    | 11     |
| フォルダの場所                                                                                                    | 19     |
| インストール後                                                                                                    | 21     |
| WINDOWS 2003 SERVER Rx および SERVER 2008 Rx の設定<br>MOLDPLUS SERVER の設定<br><i>XML ライセンスの登録:</i>                           |        |
| アンインストール                                                                                                    |        |
| クラアントコンピュータライセンス設定                                                                                                    |        |
| Moldplus, Moldplus Professional, CATIA Translator and ProDrill Software                                                |        |
| XML ライセンスファイルの詳細                                                                                                    | 35     |
| ネットワークの情報                                                                                                    |        |
| <ul> <li>1.1 MOLDPLUS ライセンスサーバーマネージャ</li></ul>                                                                         |        |
| トラブルシューティング                                                                                                    | 44     |
| <ul> <li>2.1 NETHASP ライセンスマネージャがインストールされない</li> <li>2.2 MOLDPLUS SERVER 起動時の問題</li></ul>                               |        |
| 2.3.2 <i>ライセンス超過のメッセージ</i>                                                                                             |        |

ページ 2 / 56

| 2.3.3 Moldplus Server の解析ツール | 53 |
|------------------------------|----|
| おわりに                         | 56 |

## はじめに

このドキュメントは Mastercam の ネットワークシステムに Moldplus Server Version 5.4 を正 しくインストールし、設定ができるよう、支援するために作成しました。 1 ステップごと に指示に従って、Moldplus Server を正しくインストール、設定することができます。

Moldplus Server のインストール プログラムは、Moldplus Server が Mastercam の Aladdin HASP ライセンス マネージャと一緒にスムーズに機能するよう、必要なファイルをインス トールします。Mastercam の NetHASP SIM が正しくインストールされ、設定されているか どうか、またシステムに Aladdin HASP ライセンスマネージャが正しくインストールされ ているかどうか確認します。一定の条件を満たしていないことを検出した場合、このドキ ュメントが警告のため画面上に表示されます。

是非、インストールを始める前にこのドキュメントをお読みください。このガイドで解決 できないことがあれば、<u>support@moldplus.com</u>に質問をお送りください。

Moldplus Server は、Aladdin HASP ライセンス マネージャと一緒に機能します。Moldplus Server.EXE ファイルは、ネットワーク上で Moldplus の使用を可能にするものです。ご購入 いただいた Moldplus ライセンスの数によって、常時使用できるライセンスの数が制限され ます。ライセンス情報は、Moldplus SA より提供される XML ファイルに保存されています。

ネットワーク上で Moldplus の 製品を使用するということは、Moldplus Server と呼ばれるス テーションから一つのソフトウェア プロテクション モジュールを使うことによって、異 なるワークステーションから複数のユーザーが Moldplus 製品を使用できるということです。

このインストールは、実際に HASP SIM が装着され、HASP ライセンス マネージャがイ ンストールされているシステム上で実行される必要があります。

## Moldplus Server V5.4 対応製品

Moldplus Server マネージャが機能サポートする製品は以下のものです。これらは Mastercam X6 と Version 9.1 以上で起動する製品であることに注意してください。

Moldplus 10.5 MR3 メンテナンス対応\* Moldplus 10.5 MR3 Professional/Electrode メンテナンス対応\* Moldplus 5-Axis Design Toolkit 10.5 MR3 メンテナンス対応\* Moldplus 10.5 MR3 STL ユーティリティ メンテナンス対応\* Moldplus 10.0 メンテナンス対応\* Moldplus 10.0 Professional/Electrode メンテナンス対応\* CATIA V5 Read メンテナンス対応\* CATIA V5 Solids メンテナンス対応\* CATIA V5 FTA/GD&T メンテナンス対応\* CATIA V5 CGR Read メンテナンス対応\* CATIA V4 Read 旧コードおよびメンテナンス対応\* CATIA V4 Write 旧コードおよびメンテナンス対応\* CATIA V4 Solids 旧コードおよびメンテナンス対応\* ProDrill 4.0 MR1 メンテナンス対応\* Moldplus 9.2 メンテナンス対応\* Moldplus 9.2 Professional/Electrode メンテナンス対応 (Moldplus 9.2 のコードが必要) ProDrill 3.0、2.0 および 1.2 Moldplus 9.2.035 Moldplus 9.2.035 Electrode (Moldplus 9.2 のコードが必要)

\* - Moldplus Maintenanceの日付は、Mastercam maintenanceの日付とは関係ありません。 Moldplus Server マネージャで表示する日付は、Moldplus メンテナンスの期限を表します。

## Version 5.4 Ø What's new

### Moldplus Server ダイアログにサーバー名を表示

Moldplus 製品では IP アドレスを検索する前にサーバー名を検索するため、実際のサーバー 名を識別できるよう、【Moldplus Server】ダイアログにサーバー名が表示されます。

| Moldplus License    | Server Manager v5.4                   |                   |               |
|---------------------|---------------------------------------|-------------------|---------------|
| Server info and set | tings                                 |                   | Start Sonvor  |
| Serial Number:      | 987654321                             |                   |               |
| Host Name:          | ABC_Server                            |                   | Stop Server   |
| IP# to use:         | 192.168.1.5 👻                         |                   | View Lic File |
| Port:               | 897                                   |                   | View Los Tile |
| Service Account:    | NT AUTHORITY\NetworkService           | Server<br>Running | View Log File |
| Register License    | ent_N99999_Dec_31_12_All_products.xml |                   | Help          |

## サービスアカウント設定

デフォルトとしてサーバーを開始すると、Moldplus Service が自動的にインストールされ、 /network Service アカウント名を使用して自動的にインストール、開始されます。場合によっては、/Local System アカウントでの実行が必要な場合があります。ドロップダウンオプションから使用するアカウントを選択できるようになりました。管理者権限を持つカスタム名も必要に応じて入力することができます。

| Moldplus License Server Manager v5.4 |                                                         |   |                   |               |  |
|--------------------------------------|---------------------------------------------------------|---|-------------------|---------------|--|
| Server info and set                  | tings                                                   | _ |                   | Start Convor  |  |
| Serial Number:                       | 987654321                                               |   |                   |               |  |
| Host Name:                           | ABC_Server                                              |   |                   | Stop Server   |  |
| IP# to use:                          | 192.168.1.5                                             | 9 |                   | View Lic File |  |
| Port:                                | 897                                                     |   |                   | View Log File |  |
| Service Account:                     | NT AUTHORITY\NetworkService                             |   | Server<br>Running | View Log File |  |
| Register License                     | NT AUTHORITY\NetworkService<br>NT AUTHORITY\LocalSystem |   |                   | Help          |  |

## 【Moldplus Server Manager】ダイアログ最小化ボタン

Moldplus Server Manager を実行中、必要に応じて最小化することができます。

Moldplus License Server Manager v5.4

#### Moldplus Server インストールフォルダの変更

Moldplus Server のファイルは\Aladdin\HASP LM\Moldplus Server フォルダに保存されます。 フォルダ名からバージョン番号は削除されました。

## Version 5.3 Ø What's new

クライアントバージョンに加え、Moldplus Server にもいくつかキーとなる機能強化があります。

#### 複数 IP アドレスのサポート

複数 IP アドレスのサポートが追加されました。クライアントは様々な場所から、異なる IP アドレスを使用して Moldplus Server にアクセスして使用することができます。

| 192.168.1.6;192.168.1.4 | - |
|-------------------------|---|
| ✓ 192.168.1.6           |   |
| 192.168.1.4             |   |
| 192.168.242.1           |   |
| 192.168.150.1           |   |

#### IP アドレスに加え、サーバー名のサポート

この変更はクライアント側に加えられています。Moldpllus 製品は IP アドレスではなく、 サーバー名を指定して設定することができます。頻繁にサーバーの IP アドレスが変わる場 合、サーバー名を参照名として使用し、IP アドレスを無視することができます。

以下の例では IP アドレスは0 で設定され、サーバー名だけが参照されます。このファイル はクライアントシステムの c:\moldserv\moldserv.dat ファイルに保存されます。

| moldserv.dat - Notepad |      |      |     |       |           |   |
|------------------------|------|------|-----|-------|-----------|---|
| File                   | Edit | Form | nat | View  | Help      |   |
| 1234                   | 567  | 897  | 0.0 | 0.0.0 | ABC_Tower | 1 |

製品終了時のクライアントライセンス開放に関するバグもこのバージョンで修正されてい ます。

## Version 5.2 Ø What's new

Windows XP に関する問題が修正されました。メモリハンドルリークに関する問題がこの バージョンで修正されました。物理メモリの使用を反映し、リソース制限を作成します。

ページ7/56

# 必要環境:

Mastercam の NetHASP SIM は、必ず Aladdin HASP ライセンスマネージャがインストール されているシステムに取り付けてください。Mastercam の NetHASP SIM 設定で、SIM type に NetHASP、Mode に Local に設定されている必要があります。

| NhaspX.exe (c) 2011 CNC Software, Inc. (v6.0)                                             |                                           |                 |  |  |  |  |
|-------------------------------------------------------------------------------------------|-------------------------------------------|-----------------|--|--|--|--|
| SIM type: O HASP O NetHA                                                                  | SP                                        |                 |  |  |  |  |
| Mode: 💿 Local 💿 Netwo                                                                     | rk                                        |                 |  |  |  |  |
| Update code file                                                                          |                                           |                 |  |  |  |  |
| 10 Mastercam X Mill Entry<br>10 Mastercam X Mill level 1                                  |                                           | Read            |  |  |  |  |
| 10 Mastercam X Mill level 2<br>10 Mastercam X Mill level 3<br>19 Mastercam X Letter Fater |                                           | Update          |  |  |  |  |
| 10 Mastercam X Latte Entry<br>10 Mastercam X Latte level 1<br>10 Mastercam X Wire         |                                           | Active licenses |  |  |  |  |
| 10 Mastercam X Design<br>10 Mastercam X Solids                                            |                                           | Stop            |  |  |  |  |
| 10 Mastercam X Router Entry<br>10 Mastercam X Router<br>19 Mastercam X Router             |                                           | ОК              |  |  |  |  |
| 10 Mastercam X Router Pro<br>10 Mastercam X Router Pro<br>10 Mastercam X Art              |                                           |                 |  |  |  |  |
| 10 Mastercam X MultiAxis<br>10 MCforSW 2D<br>10 MCforSW 3D                                |                                           |                 |  |  |  |  |
| 10 Nesting<br>10 Engraving<br>10 Curve Env                                                | User type:                                | Industrial      |  |  |  |  |
| TO CUIVESEX                                                                               | Serial number:                            | 9876543321      |  |  |  |  |
|                                                                                           | Start date:                               |                 |  |  |  |  |
|                                                                                           | End date:                                 |                 |  |  |  |  |
| Maintenance ex                                                                            | Maintenance expiration date: 02/28/2013 . |                 |  |  |  |  |
| CATIA Maintenance expiration date: No Catia addons                                        |                                           |                 |  |  |  |  |
| Local NetHASP-10 found                                                                    |                                           |                 |  |  |  |  |

Aladdin HASP ライセンスマネージャがインストールされていない場合には、インストール を実行してください。(インストールソフトの LMSETUP.EXE も \*Program Files*\*Aladdin*\*HASP LM*\*Additional Files*\ フォルダから the Moldplus Server 5.4 のインストーラ と一緒に提供されています。)Nethasp License Manager 8.32 がシステムにインストールさ ページ 8 / 56 れ、起動するかを検証する場合は、NetHasp License Managerの右下にあるボタン 型を使用 してください。

Moldplus Server 5.4 の最新インストールバージョンを入手してください。(メディアもしく はダウンロード)

最新の HASP ドライバがサーバーシステムにインストールされているか確認してください。 これは HASP ライセンスマネージャがインストールされた際、あるいは Mastercam のイン ストールされた際に、自動的に行われます。

インストールする前に、必ず Administrator か管理者権限でログインしていることを確かめ てください。

Hasp ライセンスマネージャが Windows サービスとしてインストールされている必要があ ります。サービス及びアプリケーションとしてインストールしたい場合は、HASP ライセ ンスマネージャのインストール時にプロンプトがでます。サービスとしてインストールを 選択します。

Moldplus ライセンスマネージャで同時に起動できる最大台数は 100 までです。

Windowのファイアウォールや他のシステムセキュリティーアプリケーションが有効であ る場合、インストールされているアプリケーションがネットワークへのアクセスを許可す る例外リストに追加されているかどうか確かめてください。インストール後に

**NHSRVICE.EXE, MoldservManager.exe, MoldservService.exe** および **MoldservDiagTool.exe** が **Windows ファイヤウォールの例外**に追加されているか確認してください。

Ensure that the Windows の DEP (データ実行防止機能) オプションが to 重要な Windows のプ ログラムおよびサービスについてのみ有効にするに必ず設定してください。

インストール中 Visual Studio 2008 SP1 再頒布可能パッケージがインストールされているか が確認されます。インストールされていない場合はこのパッケージのインストールダイア ログが表示されます。このインストールは Moldplus Server のインストールに含まれます。

Moldplus Server は、通常の HASP SIM では使用できません!

Moldplus Server インストール終了後に設定する Moldpluse 製品の XML ライセンスファイル をご用意ください。お手持ちの NetHASP SIM と関連付けされた XML ライセンスファイル が販売店から提供されます。

以上の内容にご注意いただければ、インストールと設定がスムーズに行えます。

ページ 9 / 56

物理的にサーバーで行うのではなくリモート接続を使用してサーバーを設定する場合ーリ モートコンソール接続を使用する必要があり、リモートデスクトップ接続はしないでくだ さい!お使いのリモート接続が、そのコンピュター上でのローカルにいることをシミュレ ーションできない限り(例えば HP の ILo リモート接続ソフトウェアなど)でない限り、 Moldplus Server を正常に設定することはできません。インストールが動かない一番多い理 由は Mastercam の NetHASP SIM が NetHasp/NetWork でしか識別されない場合です。

# インストール手順

Moldplus Server のインストール手順は次のとおりです:

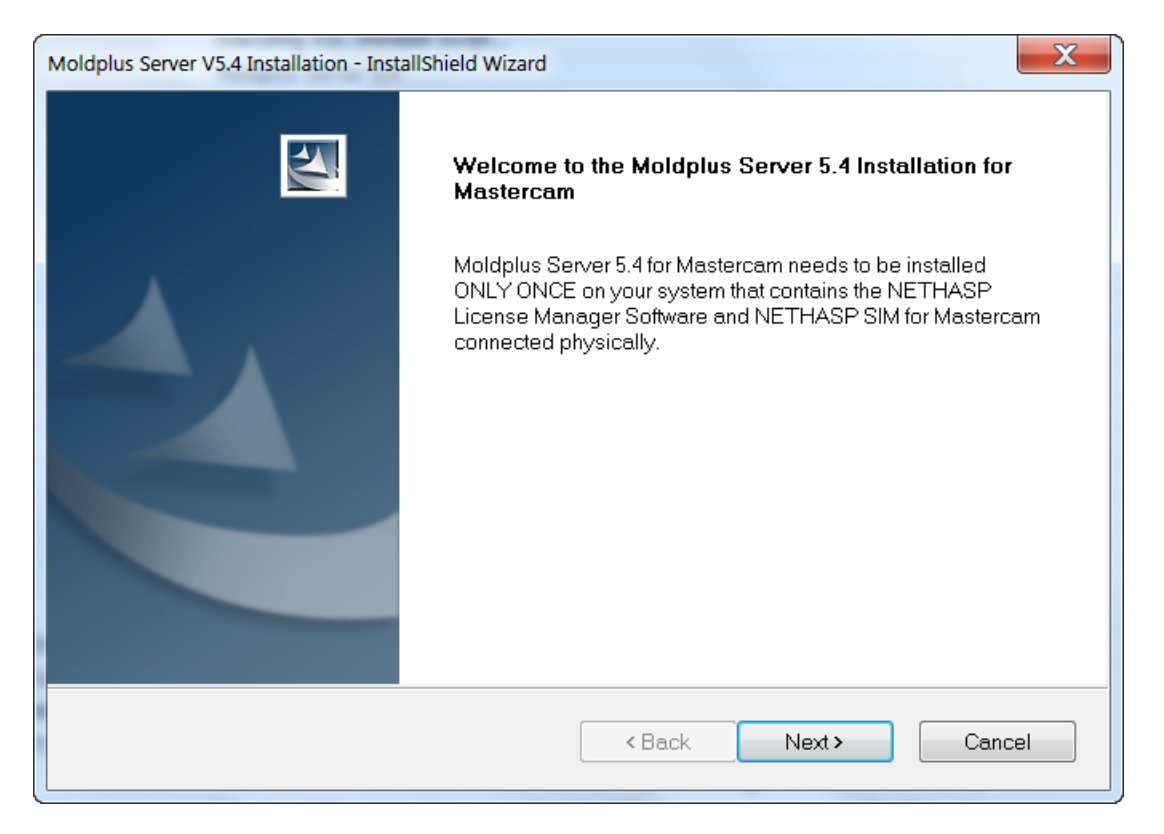

インストーラを起動すると、上の図のようなウェルカム画面が表示されます。

システムが Windows XP、Vista、2003 あるいは 2008 Server であるかどうか、チェックを行います。OS がこれらに該当する場合、次に進む前に管理者権限でログインしているか確認する警告が表示されます。

管理者権限があるかどうか、インストーラがチェックします。管理者権限がない場合、 インストールは中断します!

インストーラがシステム上に Aladdin HASP ライセンスマネージャがインストールされて いるかどうかをチェックします(\Program Files\Aladdin\HASP LM フォルダがあるかどう かをチェックします)。情報が存在しない場合、次の警告メッセージが表示されますが、 インストールは続行されます。

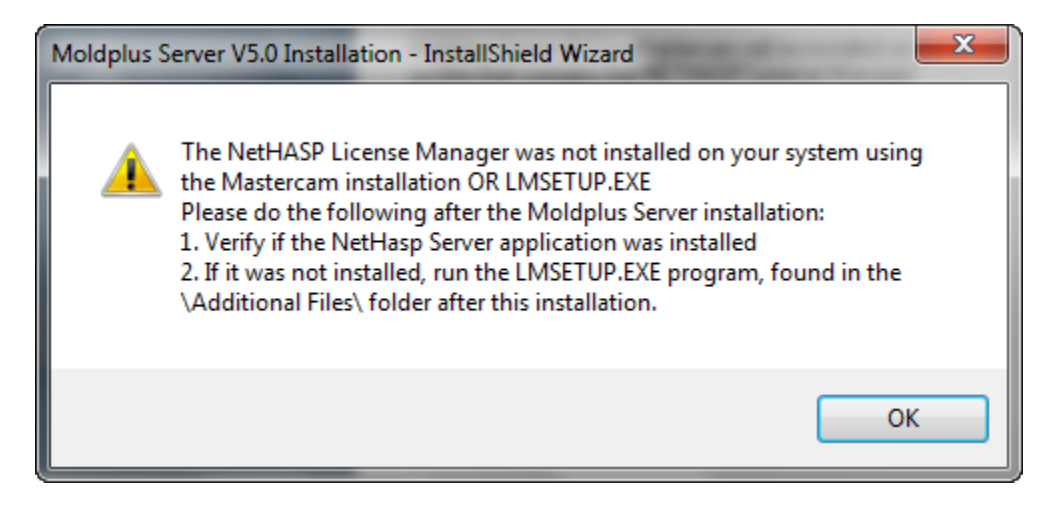

次に、HASP ライセンスマネージャがインストールされている場合、システム上で Windows サービスとして HASP ライセンスマネージャがインストールされているかどうか をチェックします。(Windows サービスに存在するかどうか Windows のレジストリをチェ ックします。)情報が Windows のレジストリに存在しない場合、次のメッセージが表示さ れ、インストールが続行します。

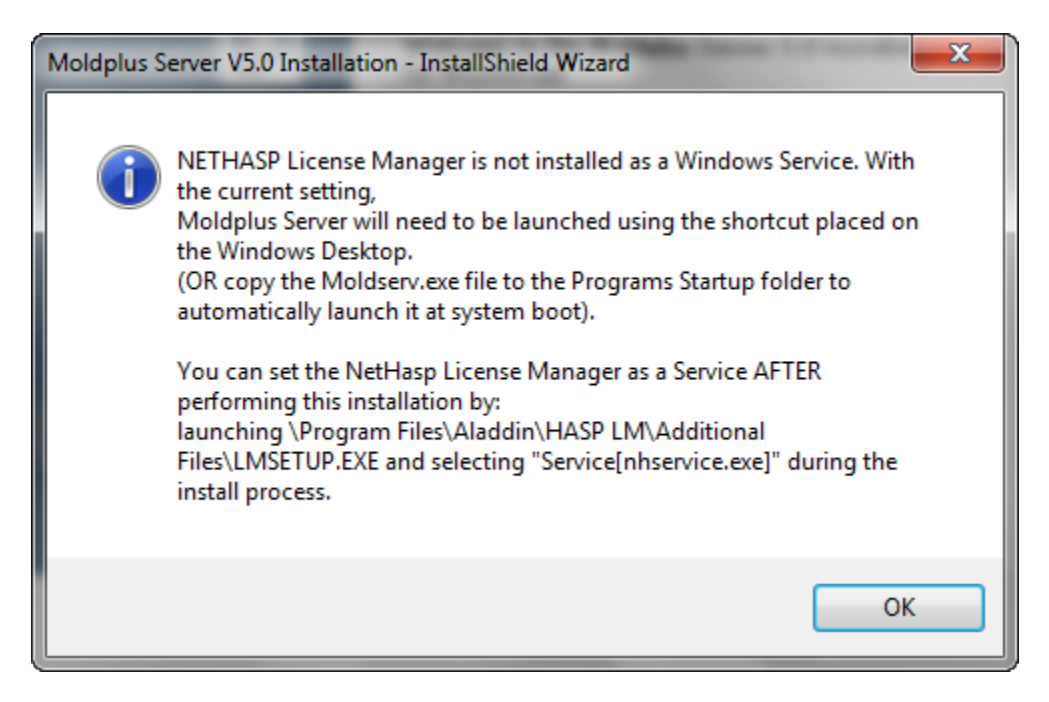

ページ 12 / 56

ページ 13 / 56

Moldplus ライセンス契約が表示されます。ライセンス契約を読んだあと Yes をクリックし、 インストールを続けてください。

| Moldplus Server V5.4 Installation - InstallShield Wizard                                                                                                    | x     |
|----------------------------------------------------------------------------------------------------|-------|
| MOLDPLUS SA Software License Information<br>End-User License Agreement                                                                                                    | 2     |
| Please read this Software License Agreement carefully.<br>Press the PAGE DOWN key to read the rest of the License Agreement.                                                                                                    |       |
| MOLDPLUS SA Software License Agreement IMPORTANT NOTICE!                                                                                                    | *<br> |
| PLEASE READ THIS STATEMENT AND LICENSE AGREEMENT BEFORE USING THIS<br>SOFTWARE. BY CLICKING ON THE BUTTON MARKED "YES" BELOW OR BY<br>CONTINUING TO USE THIS SOFTWARE, YOU INDICATE YOUR INTENTION TO BE<br>BOUND BY AND ACCEPT THE TERMS AND CONDITIONS OF THE SOFTWARE<br>LICENSE. IF YOU DO NOT AGREE TO THESE TERMS AND CONDITIONS YOU MAY<br>NOT ACCESS OR OTHERWISE USE THIS SOFTWARE AND WILL IN FACT BE | Ŧ     |
| Do you accept all the terms of the preceding License Agreement? If you select No,<br>the setup will close. To install Moldplus Server V5.4 Installation, you must accept<br>this agreement.                                                                                                    | it    |
| < Back Yes                                                                                                    | No    |

HASP ライセンスマネージャのインストールが検出されなかった場合、ディレクトリは自動的に\Program Files\Aladdin\HASP LM\フォルダがデフォルトになります。A new subfolder \Moldplus Server\ will be created under the \HASP LM\ folder to install the Moldplus Server program files.同じく\HASP LM の下に、他の関連ファイルをインストールする \Additional Files が作成されます。次のダイアログが表示されます。

| Moldplus Server V5.4 Installation - InstallShield Wizard                                                | ×                                             |
|----------------------------------------------------------------------------------------------------|-----------------------------------------------|
| Choose Destination Location<br>Select folder where setup will install files.                            |                                               |
| Moldplus Server files will be installed under a new s<br>the \Program Files\Aladdin\HASP LM\ directory. | sub-directory called "Moldplus Server\" under |
| Destination Folder<br>C:\Program Files (x86)\Aladdin\HASP LM\                                           | Browse                                        |
| InstallShield(                                                                                          | < Back Next > Cancel                          |

ファイルが関連フォルダにコピーされます。

ページ 15 / 56

| Moldplus Server V5.4 Installation - InstallShield Wizard                         | X      |
|----------------------------------------------------------------------------------|--------|
| Setup Status                                                                     | 4      |
| Moldplus Server ∨5.4 Installation is configuring your new software installation. |        |
| InstallShield                                                                    | Cancel |

ファイルがコピーされると、次のようなインストール完了のメッセージが表示されます。

| Moldplus Server V5.4 Installation - Inst | allShield Wizard                                                                                                    |  |  |
|------------------------------------------|----------------------------------------------------------------------------------------------------|--|--|
|                                          | Moldplus Server 5.4 Installation Completed.                                                                                                    |  |  |
|                                          | Moldplus Server 5.4 for Mastercam Versions X6 and below has been installed on your system.                                                                                                    |  |  |
|                                          | You need to perform the regular Moldplus product installations on your workstations.                                                                                                    |  |  |
|                                          | For help on using Moldplus Server, please read the<br>Moldplus_Server_Help.pdf, located in the Start, Programs,<br>Moldplus Server 5.4 program group.<br>You can also access it by clicking on the Help button within the<br>Moldplus Server Manager dialog. |  |  |
|                                          | < Back Finish Cancel                                                                                                    |  |  |

上のダイアログが表示されたら、この PDF 形式のドキュメントが自動的に起動し、表示されます。

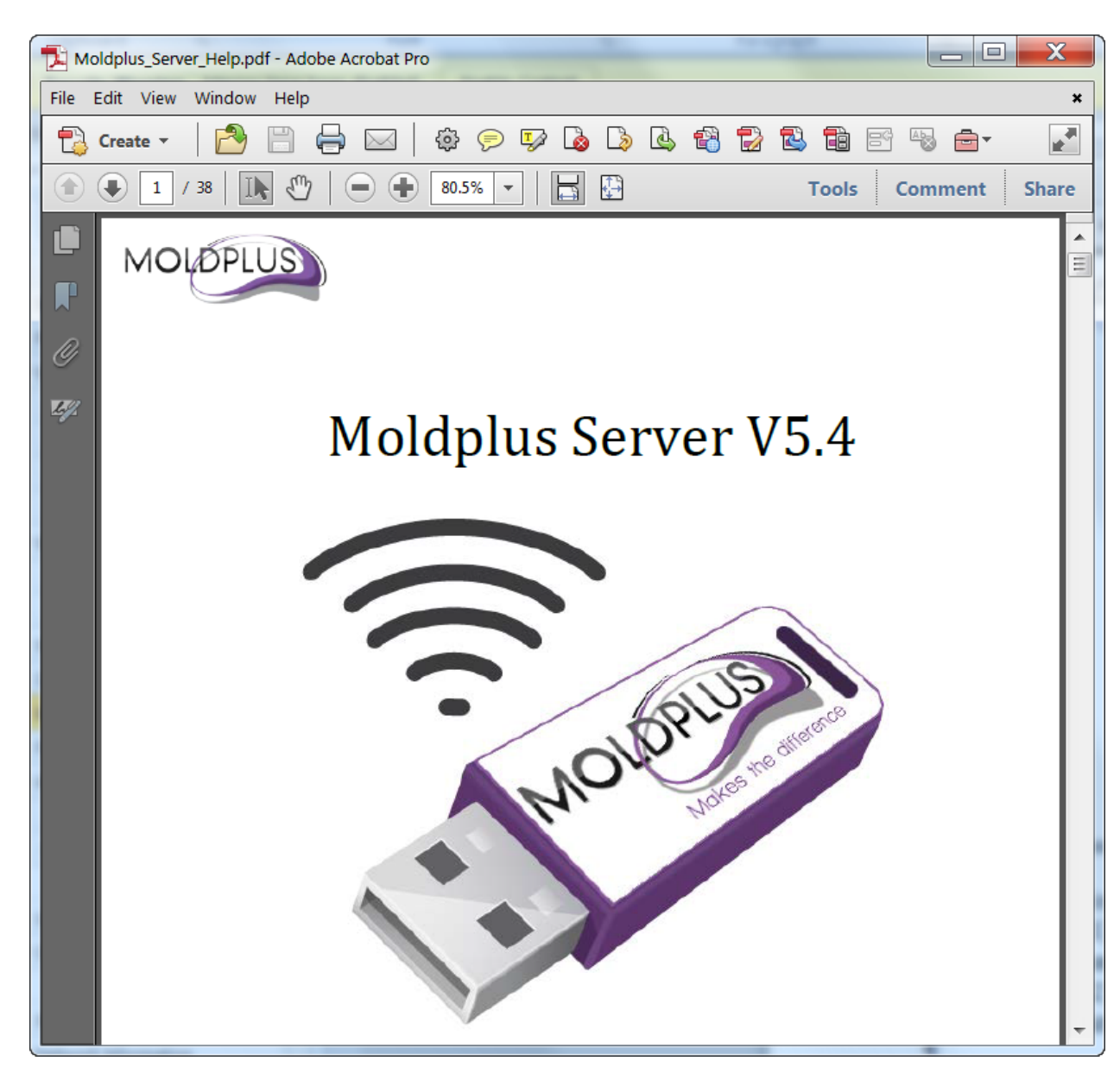

インストールで実行すること:

(1) フォルダを作成します。Program Files グループ(Moldplus Server PDF ドキュメント を含む) また、 Moldplus Server 5.4 を起動するショートカット を作成します。

(2) デスクトップ上に Moldplus Server 5.4 を起動するためのショートカットアイコンを 作成します。

Moldplus Server 5.4
Moldplus Server 5.4 Installation Guid
Moldplus Server 5.4

ページ 18 / 56

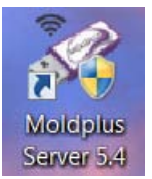

# フォルダの場所

#### Moldplus Server 製品 は次の場所にインストールされます。(Windows 7 64 の例):

|                    | m Files (x86)\Aladdin\HASP I M\Moldplus Server |                    |                    | 1 1 1 1 1 1 1 1 1 1 1 1 1 1 1 1 1 1 1 |  |  |  |
|--------------------|------------------------------------------------|--------------------|--------------------|---------------------------------------|--|--|--|
|                    |                                                |                    |                    |                                       |  |  |  |
| Organize 🔻 Include | in library   Share with   New folder           |                    |                    |                                       |  |  |  |
| 🚖 Favorites        | ▲ Name                                         | Date modified      | Туре               | Size                                  |  |  |  |
| 💻 Desktop          | 👢 imageformats                                 | 11/1/2012 5:03 PM  | File folder        |                                       |  |  |  |
| 🗼 Downloads        | 🔁 Moldplus_Server_Help.pdf                     | 11/1/2012 4:46 PM  | Adobe Acrobat D    | 1,779 KB                              |  |  |  |
| 🐉 Recent Places    | Moldserv_Changelog.html                        | 10/28/2012 8:31 A  | Firefox HTML Doc   | 2 KB                                  |  |  |  |
|                    | a moldserva.dll                                | 12/17/2010 3:33 PM | Application extens | 104 KB                                |  |  |  |
| 🚞 Libraries        | ≘ inoldservb.dll                               | 12/17/2010 3:33 PM | Application extens | 460 KB                                |  |  |  |
| Documents          | moldservc.dll                                  | 10/19/2010 3:22 PM | Application extens | 451 KB                                |  |  |  |
| 🕹 Music            | 3 MoldservDiagTool.exe                         | 10/28/2012 8:24 A  | Application        | 198 KB                                |  |  |  |
| le Pictures        | 3 MoldservManager.exe                          | 10/28/2012 8:24 A  | Application        | 477 KB                                |  |  |  |
| JUDE Videos        | MoldservService.exe                            | 10/28/2012 8:24 A  | Application        | 160 KB                                |  |  |  |
|                    | QtCore4.dll                                    | 9/11/2012 8:55 AM  | Application extens | 2,240 KB                              |  |  |  |
| 🤣 Homegroup        | (a) QtGui4.dll                                 | 8/23/2011 3:32 PM  | Application extens | 8,031 KB                              |  |  |  |
|                    | QtNetwork4.dll                                 | 8/23/2011 3:21 PM  | Application extens | 953 KB                                |  |  |  |
| 💐 Computer         | QtSvg4.dll                                     | 8/2/2012 6:41 PM   | Application extens | 270 KB                                |  |  |  |
| bootcamp (C:)      | ← QtXml4.dll                                   | 8/23/2011 3:20 PM  | Application extens | 332 KB                                |  |  |  |

## 追加のファイルは次の場所にインストールされます。(Windows 7 64 の例):

| C:\Prog                 | ram Files (x86)\Aladdin\HASP LM\Additional Files |                    |                  |           |
|-------------------------|--------------------------------------------------|--------------------|------------------|-----------|
| Organize   Incluc       | le in library   Share with   New folder          |                    |                  |           |
| 💻 Desktop               | Name                                             | Date modified      | Туре             | Size      |
| Downloads Recent Places | A Imsetup.exe                                    | 11/10/2008 1:28 PM | Application      | 16,357 KB |
| S Necent Flaces         | m NHaspX.exe                                     | 5/29/2012 9:10 AM  | Application      | 728 KB    |
| 闫 Libraries             | Contraction Source Software Licenses.docx        | 3/26/2011 3:29 PM  | Microsoft Word D | 65 KB     |

Moldplus Server 起動後、ライセンスを登録すると、ファイルは次の場所に保存されます。 (Windows 7 64 の例) :

| C:\Users\Pub                    | lic\Documents\Moldplus\Moldserv                                                                                  |
|---------------------------------|----------------------------------------------------------------------------------------------------|
| Organize   Share with           | New folder                                                                                                    |
| ★ Favorites ■ Desktop           | Documents library<br>Moldserv                                                                                    |
| ) Downloads 🔹 😳 Recent Places   | Name                                                                                                    |
| Libraries<br>Documents<br>Music | <ul> <li>M-ABC_Client_N99999_Dec_31_12_All_products.xml</li> <li>ManagerLog.txt</li> <li>moldserv.ini</li> </ul> |

## インストール後

インストールが完了したら、Moldplus Server 5.4 を起動し、作動するかどうかを確認するため、次のことを行ってください。

#### Windows 2003 Server Rx および Server 2008 Rx の設定

以下を確認してください:

1 インストールがローカルシステムから完了している - サーバーに実際にいる人によって ということです。!そうでない場合、サーバー上の物理的な存在をシミュレーションできる ソフトを使用してください。 (HP Ilo Remote Connect software など)

2.上記の操作を実行してもサーバーが起動できない場合、サーバーを最新の Windows ファ イルに更新してください。(インターネット経由で Windows の更新を実行してくださ い。)最新の.NET のアップデートもインストールしてください。

3.DEP 設定が次のように設定されているか確認してください。: DEP (データ実行防止) が実行ファイルの起動やサービスの起動に影響することがあります。 この場合、重要な Windows プログラムおよびサービスについてのみ有効の設定にしてくだ さい。

コントロールパネル、システム、詳細設定タブのパフォーマンス設定ボタンをクリックすると設定が行えます。

次の画面は Windows 7.0 64bit システムからの画面キャプチャです。

| System Properties |                |                |                       | <b>X</b>      |
|-------------------|----------------|----------------|-----------------------|---------------|
| Computer Name     | Hardware       | Advanced       | System Protection     | Remote        |
| You must be log   | gged on as a   | an Administrat | or to make most of th | nese changes. |
| Performance       |                |                |                       |               |
| Visual effects,   | processor s    | cheduling, m   | emory usage, and vir  | tual memory   |
|                   |                |                |                       | Settings      |
| User Profiles     |                |                |                       |               |
| Desktop settir    | ngs related to | o your logon   |                       |               |
|                   |                |                |                       | Settings      |
| Startup and R     | ecovery        |                |                       |               |
| System startup    | o, system fail | ure, and deb   | ugging information    |               |
|                   |                |                |                       | Settings      |
|                   |                |                | Environme             | nt Variables  |
|                   |                | ОК             | Cancel                | Apply         |

DEP タブをクリックして、次のように設定してください。

| P | erformance Options                                                                                                    |
|---|----------------------------------------------------------------------------------------------------|
|   | Visual Effects Advanced Data Execution Prevention                                                                                                    |
|   | <ul> <li>Data Execution Prevention (DEP) helps protect<br/>against damage from viruses and other security<br/>threats. How does it work?</li> <li>Turn on DEP for essential Windows programs and services<br/>only</li> </ul> |
|   | Turn on DEP for all programs and services except those I select:                                                                                                    |

注意:DEP 設定の変更はシステムを再起動する必要があります。システムを再起動するま えに、ユーザー(クライアント)に連絡してください。

Moldplus サーバーが正常に起動したら次の手順へ進むことができます。

ページ 23 / 56

#### Moldplus Server の設定

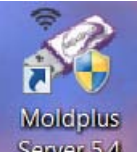

Launch the Moldplus Server 5.4 Manager from the icon Server 5.4 created on your desktop.次のダイアログが表示されます。NetHASPのSIM番号が「Serial number」のフィールドに表示されます。例のSIM番号は「987654321」です。(警告がある場合は、SIMが正しく識別できるか確認する必要があります。

| Moldplus License                                             | Server Manager v5.4                                               |                | _ 🗆 🗙         |
|--------------------------------------------------------------|-------------------------------------------------------------------|----------------|---------------|
| Server info and set                                          | tings                                                             |                | Start Server  |
| Serial Number:                                               | 987654321                                                         | 6              |               |
| Host Name:                                                   | ABC_Server                                                        |                | Stop Server   |
| IP# to use:                                                  | 192.168.1.5                                                       |                | View Lic File |
| Port:                                                        | 897                                                               | Server         | View Log File |
| Service Account:                                             | NT AUTHORITY\NetworkService                                       | Not<br>Running | []            |
| Register License                                             |                                                                   |                | Help          |
| Log Licenses                                                 |                                                                   |                |               |
| Using moldservC su<br>Error: No license<br>register button a | icceeded<br>file registered, please register a valid lic<br>ibove | ænse file wi   | th the        |
| MOLOPLUS<br>Makes the differe                                | n-00                                                              |                | Close         |

## XML ライセンスの登録:

XML ライセンスファイルを登録するには、Register License ボタンを**クリック**し、保存先の ライセンスファイルを選択します。

| Select License File                                                                                                    |                                                | ×                 |
|----------------------------------------------------------------------------------------------------|------------------------------------------------|-------------------|
| Core License                                                                                                    | ✓ 4y Search Lice                               | nse 🔎             |
| Organize 🔻 New fold                                                                                                    | ler                                            | := • 🔟 🔞          |
| 📃 Desktop 🔦                                                                                                    | Name                                           | Date modified     |
| Downloads                                                                                                    | M-ABC_Client_N99999_Dec_31_12_All_products.xml | 28-Jan-12 5:30 PM |
| <ul> <li>Recent Places</li> <li>Libraries</li> <li>Documents</li> <li>Music</li> <li>Pictures</li> <li>Videos</li> </ul> |                                                |                   |
| 🍓 Homegroup 👻                                                                                                    | •                                              | +                 |
| Filer                                                                                                    | License Files                                  | (*.xml)  Cancel   |

例:サンプルのコード場合:

| Moldplus License                                                                     | Server Manager v5.4                                                                                            |                                               | _ 🗆 💌 X          |
|--------------------------------------------------------------------------------------|----------------------------------------------------------------------------------------------------|-----------------------------------------------|------------------|
| Server info and set                                                                  | tings                                                                                                    |                                               | Start Server     |
| Serial Number:                                                                       | 987654321                                                                                                    | 6                                             |                  |
| Host Name:                                                                           | ABC_Server                                                                                                    |                                               | Stop Server      |
| IP# to use:                                                                          | 192.168.1.5 ▼                                                                                                  |                                               | View Lic File    |
| Port:                                                                                | 897                                                                                                    | Server                                        | View Log File    |
| Service Account:                                                                     | NT AUTHORITY\NetworkService                                                                                    | Not<br>Running                                |                  |
| Register License                                                                     |                                                                                                    |                                               | неір             |
| Log Licenses                                                                         |                                                                                                    |                                               |                  |
| Using moldservC su<br>Error: No license<br>register button a<br>Successfully registe | ucceeded<br>file registered, please register a valid liv<br>above<br>ared license M-ABC_Client_N99999_Dec_31_1 | c <mark>ense file wi</mark><br>12_All_product | th the<br>ts.xml |
| MOLOPLUS<br>Makes the differe                                                        | -C0                                                                                                    |                                               | Close            |

ライセンスを有効にするため Start Server をクリックしてください。ソフトウェアがサービ スとしてインストールされ、自動的に起動します。

| Moldplus License                                                                                                    | Server Manager v5.4                   |         | _ 🗆 🗙         |
|----------------------------------------------------------------------------------------------------|---------------------------------------|---------|---------------|
| Server info and set                                                                                                    | tings                                 |         | Start Server  |
| Serial Number:                                                                                                    | 987654321                             |         |               |
| Host Name:                                                                                                    | ABC_Server                            |         | Stop Server   |
| IP# to use:                                                                                                    | 192.168.1.5 💌                         |         | View Lic File |
| Port:                                                                                                    | 897                                   | Common  | View Log File |
| Service Account:                                                                                                    | NT AUTHORITY\NetworkService           | Running |               |
| Register License                                                                                                    | ent_N99999_Dec_31_12_All_products.xml |         | Help          |
| Log Licenses                                                                                                    | ]                                     |         |               |
| Log Elcenses         Using moldservC succeeded         Error: No license file registered, please register a valid license file with the register button above         Successfully registered license M-ABC_Client_N99999_Dec_31_12_All_products.xml         No server IP has been selected, please select at least one IP address         Moldserv service is not installed, trying to install it now         Moldserv service successfully installed         Successfully started Moldserv service         Server started |                                       |         |               |
| MOLOPLUS<br>Makes the differe                                                                                                    |                                       |         | Close         |

すべてが機能すれば、ライセンスタブが自動的に表示されます。表示されるライセンス内 容は、Moldplus SA からどの製品を購入しているかによって異なります!この例では、す べての製品が2ライセンスずつ表示されています。

ページ 27 / 56

| Serial Number: 987654321    |                                          | 987654321                                                  |                                                                                                    |                                                                            |                          | Start Se                                          | rver                                      |              |
|-----------------------------|------------------------------------------|------------------------------------------------------------|----------------------------------------------------------------------------------------------------|----------------------------------------------------------------------------|--------------------------|---------------------------------------------------|-------------------------------------------|--------------|
|                             | Но                                       | st Name:                                                   | ABC Server                                                                                           |                                                                            |                          | ٣                                                 | Stop Ser                                  | rver         |
|                             | тр                                       | # to user                                                  | 102 168 1 5                                                                                          | 192.168.1.5                                                                |                          |                                                   | View Lie                                  | File         |
| IF# to use.                 |                                          | # to use.                                                  | 192.168.1.5                                                                                          |                                                                            |                          | View Lic                                          | File                                      |              |
| Port: 897                   |                                          |                                                            |                                                                                                    |                                                                            | View Log                 | - Eil/                                            |                                           |              |
| S                           | ervice                                   | Account:                                                   | NT AUTHORITY\Network                                                                                 | Service 🔻                                                                  | S<br>R                   | erver                                             | view Log                                  |              |
| Re                          | nister                                   | License                                                    | nt N99999 Dec 31 12 /                                                                                | All products.xml                                                           |                          | inning                                            | Help                                      |              |
| <u> </u>                    | giotoi                                   | License                                                    |                                                                                                    | _                                                                          |                          |                                                   |                                           |              |
|                             |                                          |                                                            |                                                                                                    |                                                                            |                          |                                                   |                                           |              |
| Lo                          | g                                        | Licenses                                                   |                                                                                                    |                                                                            |                          |                                                   |                                           |              |
| Lo                          | g<br>.eve<br>Id                          | Licenses                                                   | Level Name                                                                                           | Date                                                                       | Гурє                     | #Usec<br>Seats                                    | #Seats                                    | <b>4</b> III |
| Lo<br>1                     | g<br>.eve<br>Id<br>1                     | Licenses                                                   | Level Name<br>us Standard                                                                            | Date<br>Mon Dec 31                                                         | Гурє<br>М                | #Usec<br>Seats<br>0                               | #Seats                                    | •            |
| Lo<br>1<br>2                | g<br>.eve<br>Id<br>1<br>3                | Licenses<br>Moldpl<br>Moldpl                               | Level Name<br>us Standard<br>us Professional                                                         | Date<br>Mon Dec 31<br>Mon Dec 31                                           | Гурє<br>М<br>М           | #Usec<br>Seats<br>0<br>0                          | #Seats<br>2<br>2                          |              |
| Lo<br>1<br>2<br>3           | g<br>.eve<br>Id<br>1<br>3<br>4           | Licenses<br>Moldpl<br>Moldpl<br>Moldpl                     | Level Name<br>us Standard<br>us Professional<br>us SuperTrim                                         | Date<br>Mon Dec 31<br>Mon Dec 31<br>Mon Dec 31                             | Гурє<br>M<br>M<br>M      | #Usec<br>Seats<br>0<br>0<br>0                     | #Seats<br>2<br>2<br>2                     |              |
| Lo<br>1<br>2<br>3<br>4      | g<br>.eve<br>Id<br>1<br>3<br>4<br>5      | Licenses<br>Moldpl<br>Moldpl<br>Moldpl<br>Moldpl           | Level Name<br>us Standard<br>us Professional<br>us SuperTrim<br>us Saxiskit                          | Date<br>Mon Dec 31<br>Mon Dec 31<br>Mon Dec 31<br>Mon Dec 31               | Гурє<br>M<br>M<br>M      | #Usec<br>Seats<br>0<br>0<br>0<br>0<br>0           | #Seats<br>2<br>2<br>2<br>2<br>2           |              |
| Lo<br>1<br>2<br>3<br>4<br>5 | g<br>.eve<br>Id<br>1<br>3<br>4<br>5<br>6 | Licenses<br>Moldpl<br>Moldpl<br>Moldpl<br>Moldpl<br>Moldpl | Level Name<br>us Standard<br>us Professional<br>us SuperTrim<br>us Saxiskit<br>us Saxiskit Professio | Date<br>Mon Dec 31<br>Mon Dec 31<br>Mon Dec 31<br>Mon Dec 31<br>Mon Dec 31 | Гурє<br>M<br>M<br>M<br>M | #Usec<br>Seats<br>0<br>0<br>0<br>0<br>0<br>0<br>0 | #Seats<br>2<br>2<br>2<br>2<br>2<br>2<br>2 |              |

Moldplus Server が起動し、ライセンスが Moldplus Server Manager ダイアログ上で前の図の ように表示されたら、クライアント PC から Moldplus 製品を起動することができます。 Moldplus 製品がクライアント PC にインストールされていない場合は、通常の製品のイン ストールをシステム上で行ってください。

6.ライセンスサーバーを停止するには、 Stop Server をクリックします。これでライセンス サーバーが停止し、Moldplus サービスが削除されます。

| Moldplus License                                                                                                    | Server Manager v5.4                                                                                                    |                   | _ 🗆 🗙         |  |
|----------------------------------------------------------------------------------------------------|----------------------------------------------------------------------------------------------------|-------------------|---------------|--|
| Server info and se                                                                                                    | ttings                                                                                                    |                   | Ctart Conver  |  |
| Serial Number:                                                                                                    | 987654321                                                                                                    |                   |               |  |
| Host Name:                                                                                                    | ABC_Server                                                                                                    |                   | Stop Server   |  |
| IP# to use:                                                                                                    | 192.168.1.5                                                                                                    |                   | View Lic File |  |
| Port:                                                                                                    | 897                                                                                                    |                   |               |  |
| Service Account:                                                                                                    | NT AUTHORITY\NetworkService                                                                                                    | Server<br>Stopped | View Log File |  |
| Register License                                                                                                    | nt_N99999_Dec_31_12_All_products.xml                                                                                                    |                   | Help          |  |
| Log Licenses                                                                                                    |                                                                                                    |                   |               |  |
| Successfully regist<br>No server IP has<br>Moldserv service is<br>Moldserv service s<br>Successfully starte<br>Server started<br>Successfully stopp<br>Successfully uninst<br>Server stopped | Log Licenses<br>Successfully registered license M-ABC_Client_N99999_Dec_31_12_All_products.xml<br>No server IP has been selected, please select at least one IP address<br>Moldserv service is not installed, trying to install it now<br>Moldserv service successfully installed<br>Successfully started Moldserv service<br>Server started<br>Successfully uninstalled Moldserv service<br>Server stopped |                   |               |  |
| MOLOPLUS<br>Makes the difference                                                                                                    | nce                                                                                                    |                   | Close         |  |

# アンインストール

Moldplus Server をアンインストールするには、コントロールパネルの「プログラムの 追加と削除」から Moldplus Server インストールプログラムを起動してください。システム 上に存在するインストールバージョンを検出し、アンインストールを実行するためのオプ ションを提供します。

注意: Moldplus サービスが有効あるいはインストールされていて、プログラムが起動している場合、次のようなメッセージが表示されます:

| Moldplus Se | erver V5.4 Installation - InstallShield Wizard                                                                                                    |
|-------------|----------------------------------------------------------------------------------------------------|
| 8           | Moldplus Service is still installed as a Windows Service!<br>Uninstall the Service from the Moldplus Server 5.4 dialog by<br>clicking on "Stop Server" before performing the uninstallation.<br>This installation will now abort! |
|             | ОК                                                                                                    |

In the case of the above message, launch Moldplus Server Manager and click on Stop Server

Moldplus サービスと Server が停止され、インストールプログラムを起動すると、次のメッ セージが表示されます。

| Moldplus Server           | r V5.4 Installation - InstallShield Wizard 📃 🖾                                                                                          |
|---------------------------|----------------------------------------------------------------------------------------------------|
| Preparing<br>Please wa    | Setup<br>ait while the InstallShield Wizard prepares the setup.                                                                         |
| Moldplus S<br>through the | Server V5.4 Installation Setup is preparing the InstallShield Wizard, which will guide you<br>a rest of the setup process. Please wait. |
| Í                         | Moldplus Server 5.4 Uninstall                                                                                                    |
| -                         | This uninstall will remove all of the files and folders installed by Moldplus<br>Server                                                 |
|                           | OK Cancel                                                                                                    |
|                           |                                                                                                    |
| InstallShield –           | Cancel                                                                                                    |

プログラムが削除されると次のようなメッセージが表示されます。

| Moldplus Server V5.4 Installation - InstallShield Wizard |                                                                                                    |  |  |  |
|----------------------------------------------------------|----------------------------------------------------------------------------------------------------|--|--|--|
|                                                          | Moldplus Server Uninstallation Complete.<br>Moldplus Server 5.4 has been completely removed from your<br>system. |  |  |  |
|                                                          | < Back Finish Cancel                                                                                             |  |  |  |

**注意**:XML ライセンスファイル、LOG ファイル、INI ファイルはアンインストールでは削除されません。これらは \Public Documents \Moldplus \Moldserv \ フォルダに配置されます。

# クラアントコンピュータライセンス設定

Moldplus Server の下で起動している製品は、それぞれ異なる方法で設定されます。どの製品に対しても共通して必要な項目は、サーバーの IP アドレスとサーバーのポート番号です。 サーバーIP アドレスは、Moldplus Server Manager に表示されている IP アドレスです。以下は、製品ごとの設定手順です。

## Moldplus, Moldplus Professional, CATIA Translator and ProDrill Software

Moldplus と CATIA Translator の最新バージョンは、Moldplus Server を自動的に検出し、IP とポート番号を設定します。このデータは、 c:\moldserv.moldserv.dat ファイルに保存されます。

Once the data is stored in the C:\moldserv\moldserv.dat file, you will be able to use Moldplus and the CATIA translator to the maximum licenses allowed.

**注意**:もしこのファイルがシステムにない場合、c:\moldserv\フォルダを作成し、そのフォ ルダ内に moldserv.dat ファイルを作成してください。これで Moldplus Server が認識します。

| About Moldplus                                                                                              |                                            |                              |          |       | <b>— X</b> |  |  |  |
|----------------------------------------------------------------------------------------------------|--------------------------------------------|------------------------------|----------|-------|------------|--|--|--|
| Copyright © 1997-2012 Moldplus S.A.<br>MOLDPLUS V10,5,2,50 2012/02/02 V10.5<br>Check Updates                | imber 9876:<br>htype NETH/<br>rtype Indust | 54321<br>ASP NETWORK<br>rial |          |       |            |  |  |  |
| Products                                                                                                    | Maint. Date                                | Days left                    | Seatused | State |            |  |  |  |
| 1: Moldplus Standard                                                                                        | 01-Jan-12                                  | -                            | 0/2      | 0     |            |  |  |  |
| 3: Moldplus Professional                                                                                    | 01-Jan-12                                  | -                            | 0/2      | 0     |            |  |  |  |
| 4: Moldplus SuperTrim                                                                                       | 01-Jan-12                                  | -                            | 0/2      | 0     |            |  |  |  |
| 5: Moldplus 5axiskit                                                                                        | 01-Jan-12                                  | -                            | 0/2      | 0     |            |  |  |  |
| 11: Moldplus CATIA V5 Read                                                                                  | 01-Jan-12                                  | -                            | 1/2      | 0     |            |  |  |  |
| 12: Moldplus CATIA V5 Read Solids                                                                           | 01-Jan-12                                  | -                            | 0/2      | 0     |            |  |  |  |
| 13: Moldplus CATIA V4 Read                                                                                  | 01-Jan-12                                  | -                            | 0/2      | 0     |            |  |  |  |
| 14: Moldplus CATIA V4 Write                                                                                 | 01-Jan-12                                  | -                            | 0/2      | 0     |            |  |  |  |
| 15: Moldplus CATIA V4 Solids                                                                                | 01-Jan-12                                  | -                            | 0/2      | 0     |            |  |  |  |
| 16: Moldplus CATIA V5 FTA/GDT                                                                               | 01-Jan-12                                  | -                            | 0/2      | 0     |            |  |  |  |
| 100: ProDrill                                                                                               | 01-Jan-12                                  | -                            | 0/2      | 0     |            |  |  |  |
| Server configuration<br>Status Moldplus Server OK<br>Host Name Server123<br>Host IP 192.168.1.3 Set IP/Port |                                            |                              |          |       |            |  |  |  |
| Host Port 897                                                                                               | Reset                                      | Email                        |          | Close | Help       |  |  |  |

## XML ライセンスファイルの詳細

1.Moldplus Server ダイアログの View Lic File ボタンは、システム上で見つかったデフォルトの Internet Explorer を使って XML ライセンスファイルを表示します。XML ファイルの 内容を編集したり、ファイル名の接頭辞の「M-」を変更したりすると、ライセンスファ イルが無効になってしまうため、注意してください!

<?xml version="1.0" encoding="ISO-8859-1"?> <!--Use a standard compliant web browser to view this file --> <!--This license file is generated by Moldplus SA for the products mentioned below --> <!--Moldplus SA website: www.moldplus.com, email: info@moldplus.com --> <1--This is an automatically generated file - do NOT edit ---<!--All dates are specified with the following format: YMMDD --> <moldplus> licences> <date>120503 5 A</date> <customer>ABC Client</customer> <customer-email/> customer-address>USA</customer-address> cnethasns - <SIM Type="D" Number="987654321"> <product MaintEndDate="121231" Mode="Maintenance" Seats="2" Name="Moldplus Standard" ProdID="1"/> <product Maintendotate="121231" Mode="Maintenance" Seats="2" Name="Moldplus Professional" ProdID="3"/> <product Maintendotate="121231" Mode="Maintenance" Seats="2" Name="Moldplus SuperTrim" ProdID="3"/> <product MaintEndDate="121231" Mode="Maintenance" Seats="2" Name="Moldplus SuperTrim" ProdID="4"/> <product MaintEndDate="121231" Mode="Maintenance" Seats="2" Name="Moldplus Saxiskit" ProdID="5"/> <product MaintEndDate="121231" Mode="Maintenance" Seats="2" Name="Moldplus Saxiskit" Professional" ProdID="6"/> <product MaintEndDate="121231" Mode="Maintenance" Seats="2" Name="Moldplus STL Utilities" ProdID="7"/> <product MaintEndDate="121231" Mode="Maintenance" Seats="2" Name="Moldplus CATIA VS Read" ProdID="11"/> <product MaintEndDate="121231" Mode="Maintenance" Seats="2" Name="Moldplus CATIA VS Read" ProdID="11"/> <product MaintEndDate="121231" Mode="Maintenance" Seats="2" Name="Moldplus CATIA VS Read" ProdID="12"/> <product MaintEndDate="121231" Mode="Maintenance" Seats="2" Name="Moldplus CATIA VS Read" ProdID="13"/> <product MaintEndDate="121231" Mode="Maintenance" Seats="2" Name="Moldplus CATIA V4 Read" ProdID="13"/> <product MaintEndDate="121231" Mode="Maintenance" Seats="2" Name="Moldplus CATIA V4 Write" ProdID="13"/> <product MaintEndDate="121231" Mode="Maintenance" Seats="2" Name="Moldplus CATIA V4 Write" ProdID="13"/> <product MaintEndDate="121231" Mode="Maintenance" Seats="2" Name="Moldplus CATIA V4 Volids" ProdID="13"/> <product MaintEndDate="121231" Mode="Maintenance" Seats="2" Name="Moldplus CATIA V4 Solids" ProdID="14"/> <product MaintEndDate="121231" Mode="Maintenance" Seats="2" Name="Moldplus CATIA V4 Volids" ProdID="14"/> <product MaintEndDate="121231" Mode="Maintenance" Seats="2" Name="Moldplus CATIA V4 Solids" ProdID="16"/> <product MaintEndDate="121231" Mode="Maintenance" Seats="2" Name="Moldplus CATIA V4 Solids" ProdID="16"/> <product MaintEndDate="121231" Mode="Maintenance" Seats="2" Name="Moldplus CATIA V4 Solids" ProdID="16"/> <product MaintEndDate="121231" Mode="Maintenance" Seats="2" Name="Moldplus CATIA V4 Solids" ProdID="16"/> <product MaintEndDate="121231" Mode="Maintenance" Seats="2" Name="Moldplus CATIA V5 FTA/GDT" ProdID="16"/>
<product MaintEndDate="121231" Mode="Maintenance" Seats="2" Name="Moldplus CATIA V5 CGR" ProdID="17"/> <product MaintEndDate="121231" Mode="Maintenance" Seats="2" Name="ProDrill" ProdID="100"/> </SIM> </nethasp> <hasp> </hasp> <dealer>Moldplus SA</dealer> </licences> <signature> khazl5LKugk6M1vJmIIvmprd1KdSzELvxIEiNdWOk+OKvbJIWWH0t7wiEriFb4gD D1i/VaM1azDLAXFanU9i127RPeiSeCT797IBOhooHulEt4SvJSAv2lT50P3v3U5A

ライセンス情報は以下の場所に保管されています。

ページ 35 / 56

| C:\Users\Public\D                                | ocur | nents\Moldplus\Moldserv                                                                                                    |
|--------------------------------------------------|------|----------------------------------------------------------------------------------------------------|
| Organize 🔻 🕘 Open 🔻                              | SI   | hare with 🔻 E-mail Burn New folder                                                                                                    |
| Desktop<br>Downloads<br>Dropbox<br>Recent Places | ^    | Documents library<br>Moldserv<br>Name                                                                                                    |
| Libraries Documents Music                        | ш    | <ul> <li>licensesBackup</li> <li>moldserv.ini</li> <li>ManagerLog.txt</li> <li>M-ABC_Client_N99999_Dec_31_12_All_products.xml</li> </ul> |

# ネットワークの情報

注意: Moldplus ライセンス情報は NHASPX.EXE を起動したときには表示されません。 Moldplus Server は Mastercam の SIM ダイログ情報からは独立しています。

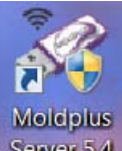

次の情報は、デスクトップまたはプログラムフォルダから Server 5.4 を起動時にのみ表示 されます。

次の詳細情報は、Moldplus Server 5.4のダイアログの内容を説明しています。

#### Moldplus ライセンスサーバーマネージャ 1.1

| 🏓 Мс                     | oldplus    | License Ser               | ver Manager v5.4      |                  | ping   |                |                 |               |
|--------------------------|------------|---------------------------|-----------------------|------------------|--------|----------------|-----------------|---------------|
| Ser                      | ver ir     | nfo and set               | tings                 |                  |        |                |                 | Start Server  |
| Serial Number: 987654321 |            |                           |                       |                  |        |                |                 |               |
|                          | Но         | st Name:                  | ABC_Server            |                  |        |                |                 | Stop Server   |
|                          | IF         | # to use:                 | 192.168.1.5           |                  | •      |                |                 | View Lic File |
|                          |            | Port: 89                  | 97                    |                  |        |                |                 |               |
| Se                       | ervice     | Account: N                | T AUTHORITY\Network   | Service          | •      | R S            | erver<br>unnina | View Log File |
| Re                       | gister     | License A                 | BC_Client_N99999_Dec_ | _31_12_All_produ | cts.xm | I I I          | g               | Help          |
|                          |            |                           |                       |                  |        |                |                 |               |
| Lo                       | g          | Licenses                  |                       |                  |        |                |                 |               |
|                          | .eve<br>Id | L                         | evel Name             | Date             | Гурє   | #Usec<br>Seats |                 | #Seats        |
| 1                        | 1          | Moldplus                  | Standard              | Mon Dec 31       | М      | 0              | 2               |               |
| 2                        | 3          | Moldplus                  | Professional          | Mon Dec 31       | M      | 0              | 2               |               |
| 3                        | 4          | Moldplus                  | SuperTrim             | Mon Dec 31       | М      | 0              | 2               |               |
| 4                        | 5          | Moldplus                  | 5axiskit              | Mon Dec 31       | M      | 0              | 2               |               |
| 5                        | 6          | Moldplus                  | 5axiskit Professio    | Mon Dec 31       | M      | 0              | 2               |               |
| 6                        | 7          | Moldplus                  | STL Utilities         | Mon Dec 31       | М      | 0              | 2               |               |
| 7                        | 11         | Moldplus                  | CATIA V5 Read         | Mon Dec 31       | М      | 0              | 2               |               |
| 8                        | 12         | Moldplus                  | CATIA V5 Read S       | Mon Dec 31       | M      | 0              | 2               |               |
| 9                        | 13         | Moldplus                  | CATIA V4 Read         | Mon Dec 31       | М      | 0              | 2               |               |
| 10                       | 14         | Moldplus                  | CATIA V4 Write        | Mon Dec 31       | М      | 0              | 2               |               |
| 11                       | 15         | Moldplus                  | CATIA V4 Solids       | Mon Dec 31       | Μ      | 0              | 2               |               |
| 12                       | 16         | Moldplus                  | CATIA V5 FTA/GDT      | Mon Dec 31       | М      | 0              | 2               |               |
| 13                       | 17         | Moldplus                  | CATIA V5 CGR          | Mon Dec 31       | Μ      | 0              | 2               |               |
| 14                       | 100        | ProDrill                  |                       | Mon Dec 31       | М      | 0              | 2               |               |
| M                        | OLD        | PLUS<br>es the difference |                       |                  |        |                |                 | Close         |

シリアル番号:

Mastercamの NetHASPの SIM 番号がシリアル番号として表示されます。もしシリアル 番号が数字の「0」と表示される場合は、Moldplus Server が Mastercamの SIM にアクセス できるように、このドキュメントの <u>SIM が見つからない</u>のセクション をご参照ください。

Host Name:

システムネットワークサーバー名がここに表示されます。エンドユーザーはこの名前 をワークステーションを使用してサーバーを検索する参照として使用することができます。 すべての新しいバージョンの Moldplus プロダクツを設定するには、デフォルトのサーバー 名単独での使用で十分です。

ページ 37 / 56

**IP**アドレスの使用:

Moldplus Server は、単一、あるいは複数の IP アドレスを使うことによって正しく機能 します。(事前割当およびユーザーによる設定)システム上に複数の IP アドレスがある場 合、Moldplus Server でどの IP アドレスを使用するか選択することができます。IP アドレス は HASP ライセンスマネージャによって使用されているものと同じものです。使用される IP アドレスがフィールドに表示されます。

| Moldplus License Se                                                                                                    | rver Manager v5.4                   |         |               |  |  |
|----------------------------------------------------------------------------------------------------|-------------------------------------|---------|---------------|--|--|
| Server info and settir                                                                                                    | ngs                                 |         | Start Server  |  |  |
| Serial Number:                                                                                                    | 987654321                           | 0       |               |  |  |
| Host Name: 🖊                                                                                                    | ABC_Server                          |         | Stop Server   |  |  |
| IP# to use:                                                                                                    | 192.168.1.5                         |         | View Lic File |  |  |
| Port:                                                                                                    | 192.100.1.5                         | Server  | View Log File |  |  |
| Register License                                                                                                    | t_N99999_Dec_31_12_All_products.xml | Stopped | Help          |  |  |
|                                                                                                    |                                     |         |               |  |  |
| Log Licenses Successfully registered license M-ABC_Client_N99999_Dec_31_12_All_products.xml No server IP has been selected, please select at least one IP address Moldserv service is not installed, trying to install it now Moldserv service successfully installed Successfully started Moldserv service Server started Successfully stopped Moldserv service Server stopped |                                     |         |               |  |  |
| MOLOPLUS<br>Makes the difference                                                                                                    | )                                   |         | Close         |  |  |

ヒント:複数のIPアドレスは、オフィス内でサーバーアクセス時にIPアドレスを使用していてる時に、離れた場所で、別のIPアドレスを使用する際に便利です。両方のIPアドレスを選択するとどちらの場所からもサーバーにアクセスできます。

ポート:

ライセンスの通信は、UDPポートの影響をうけます。各マシン(サーバー.897)で初期設 定として定義されています。他のアプリケーションと競合がある場合は、UDPポートを修 正することができます。

サービスアカウント:

ユーザーは Moldpllus サービスの登録にネットワークサービスアカウントを選択すること ができます。デフォルトとして、サービスインストール、起動に対し、/Network Service ア

ページ 38 / 56

カウントが選択されます。/Local System アカウントを使用したい場合は選択できます。ほとんどの場合、Moldplus Service は\*Network Service* アカウントで正常に起動、開始します。

| 2 | Moldplus License    | Server Manager v5.4                                     |                   |               |
|---|---------------------|---------------------------------------------------------|-------------------|---------------|
| - | Server info and set | tings                                                   |                   | Ctart Conver  |
|   | Serial Number:      | 987654321                                               |                   |               |
|   | Host Name:          | ABC_Server                                              |                   | Stop Server   |
|   | IP# to use:         | 192.168.1.5 💌                                           |                   | View Lic File |
|   | Port:               | 897                                                     |                   | View Log File |
|   | Service Account:    | NT AUTHORITY\NetworkService                             | Server<br>Running | View Log File |
|   | Register License    | NT AUTHORITY\NetworkService<br>NT AUTHORITY\LocalSystem |                   | Help          |

Register License

ライセンスを登録するために、Moldplus ServerのXML ライセンスファイルを選択す ることができます。XML ライセンスファイルを正しく登録するにはこのボタンを使用す る必要があります! すべての Moldplus 製品のライセンスを設定するこのファイルは、 Mastercam 販売店より提供されます。

注意:

XMLファイルの内容を編集したり、ファイル名の接頭辞の「M-」を変更したりすると、 ライセンスファイルが無効になってしまいますので、ご注意ください! ログのの表示:

サーバーイベントログを表示します。このファイル (ManagerLog.txt) は XML ライセンスフ ァイルと同じフォルダに保存されます。

| Moldplus License S                                                                                                    | Server Manager v5.4                  |                   |               |  |  |  |
|----------------------------------------------------------------------------------------------------|--------------------------------------|-------------------|---------------|--|--|--|
| Server info and set                                                                                                    | tings                                |                   |               |  |  |  |
| Serial Number:                                                                                                    | 987654321                            |                   | Start Server  |  |  |  |
| Host Name:                                                                                                    | ABC_Server                           |                   | Stop Server   |  |  |  |
| IP# to use:                                                                                                    | 192.168.1.5                          |                   | View Lic File |  |  |  |
| Port:                                                                                                    | 897                                  |                   |               |  |  |  |
| Service Account:                                                                                                    | NT AUTHORITY\NetworkService          | Server<br>Stopped | View Log File |  |  |  |
| Register License                                                                                                    | nt_N99999_Dec_31_12_All_products.xml |                   | Help          |  |  |  |
|                                                                                                    | ]                                    |                   |               |  |  |  |
| Log Licenses Successfully registered license M-ABC_Client_N99999_Dec_31_12_All_products.xml No server IP has been selected, please select at least one IP address Moldserv service is not installed, trying to install it now Moldserv service successfully installed Successfully started Moldserv service Server started Successfully stopped Moldserv service Successfully uninstalled Moldserv service Server stopped |                                      |                   |               |  |  |  |
| MOLOPLUS<br>Makes the difference                                                                                                    |                                      |                   |               |  |  |  |

ページ 40 / 56

#### ライセンスの表示

## このタブはサーバーが動いていて、有効な場合はいつでも表示されます。

| Ser | ver ir     | nfo and set | tings                |                  |        |                |               | Start Server  |
|-----|------------|-------------|----------------------|------------------|--------|----------------|---------------|---------------|
|     | Serial     | Number:     | 987654321            |                  |        |                |               |               |
|     | Но         | st Name:    | ABC_Server           |                  |        |                | $\overline{}$ | Stop Server   |
|     | IF         | # to use:   | 192.168.1.5          |                  | •      | •              |               | View Lic File |
|     |            | Port: 89    | 97                   |                  |        |                |               |               |
| Se  | ervice     | Account: N  | T AUTHORITY\Network  | Service          | •      |                | erver         | View Log File |
| Re  | gister     | License A   | BC_Client_N99999_Dec | _31_12_All_produ | cts.xm | ī   `          | unning        | Help          |
|     |            |             |                      |                  |        |                |               |               |
| Log | 9          | Licenses    |                      |                  |        |                |               |               |
|     | .eve<br>Id | L           | evel Name            | Date             | Гурє   | #Usec<br>Seats |               | #Seats        |
| 1   | 1          | Moldplus    | Standard             | Mon Dec 31       | М      | 0              | 2             |               |
| 2   | 3          | Moldplus    | Professional         | Mon Dec 31       | M      | 0              | 2             |               |
| 3   | 4          | Moldplus    | SuperTrim            | Mon Dec 31       | M      | 0              | 2             |               |
| 4   | 5          | Moldplus    | 5axiskit             | Mon Dec 31       | M      | 0              | 2             |               |
| 5   | 6          | Moldplus    | 5axiskit Professio   | Mon Dec 31       | M      | 0              | 2             |               |
| 6   | 7          | Moldplus    | STL Utilities        | Mon Dec 31       | M      | 0              | 2             |               |
| 7   | 11         | Moldplus    | CATIA V5 Read        | Mon Dec 31       | M      | 0              | 2             |               |
| 8   | 12         | Moldplus    | CATIA V5 Read S      | Mon Dec 31       | М      | 0              | 2             |               |
| 9   | 13         | Moldplus    | CATIA V4 Read        | Mon Dec 31       | М      | 0              | 2             |               |
| 10  | 14         | Moldplus    | CATIA V4 Write       | Mon Dec 31       | М      | 0              | 2             |               |
| 11  | 15         | Moldplus    | CATIA V4 Solids      | Mon Dec 31       | М      | 0              | 2             |               |
| 12  | 16         | Moldplus    | CATIA V5 FTA/GDT     | Mon Dec 31       | М      | 0              | 2             |               |
| 13  | 17         | Moldplus    | CATIA V5 CGR         | Mon Dec 31       | М      | 0              | 2             |               |
| 14  | 100        | ProDrill    |                      | Mon Dec 31       | М      | 0              | 2             |               |
| M   |            | PLUS        |                      |                  |        |                |               | Close         |

#### 数

ページ 41 / 56

ライセンス登録されているライセンス数です。

Level Id

Moldplus 製品参照 ID 番号です。

レベル名

Moldplus Server を使ってライセンスをコントロールされている Moldplus や他のサードパー ティー製品の名前です。

日付

Moldplus 製品のメンテナンス契約の有効期限の日付の表示。メンテナンス契約が有効期限 内の場合、クライアントはいつも Moldplus SA が提供する最新リリースとバージョンを使 用することが可能です。有効期限が切れると、メンテナンスの有効期限日より前の12ヶ 月間の機能のみ利用可能です。Moldplusのテンポラリライセンスも、同じフィールドに表 示されます。

タイプ

コードのタイプは Maintenance, Temporary あるいは Educational です。

#使用シート数 現在クライアントが使用していて実行中の製品のライセンス数

#シート

登録されている総ライセンス数

Start Server

このボタンは、Moldplus サービスをインストールし、製品がすぐ使用できるように Moldplus Server ライセンスを起動します。

Stop Server

このボタンで Moldplus ライセンスサーバーが停止し、Moldplus Windows サービスが削除 されます。

View Lic File

このボタンを使用すると、提供された XML ライセンスがデフォルトのインターネットブ ラウザで表示されます。

View Log File

ページ 42 / 56

Windows のノートパッドを使用して Moldplus サーバーのログ履歴を表示します。

Help

この PDF ヘルプドキュメントを開きます。

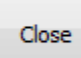

このボタンは Moldplus Server Managaer ダイアログを閉じます。このダイアログを閉じても、 有効で起動していればライセンスを停止することはありません。

## 1.2 Moldplus ライセンスの操作

一つのマシン上で Moldplus のライセンスが複数開かれるたびに、使用されているフローティングライセンスとしてカウントされます。

正確に Moldplus のある製品を終了すると、この製品のライセンスは、すぐに自動的に開放 されます。

通常、Moldplus ユーザーの数がライセンスで許可されている最大数に達したとき、 Moldplus を使用するためのすべての新しいリクエストは、誰かが Moldplus の使用をやめる まで拒否されます。

ユーザーが致命的なエラーのため Moldplus を終了する必要がある場合は、ライセンスが最大で 60 秒後に開放されます。

## 1.3 Moldplus テンポラリーライセンス

Moldplus 製品を試すためのテンポラリーライセンスは、通常 30 日間の期限付きで提供されます。

## トラブルシューティング

次のセクションは、インストール時の問題と正しく設定がされているかの確認方法につい て書かれています。

Windows Server エディションの場合は上記設定 セクションを参照してください。

基本的なチェック項目: Modlplus Server が正常に起動するためにファイヤウォール、 Windows DEP 設定、アンチウィルスソフト。

#### 2.1 NetHASP ライセンスマネージャがインストールされない

問題:

ページ 44 / 56

| Moldplus S | erver V5.0 Installation - InstallShield Wizard                                                                                                    |
|------------|----------------------------------------------------------------------------------------------------|
| 1          | The NetHASP License Manager was not installed on your system using<br>the Mastercam installation OR LMSETUP.EXE<br>Please do the following after the Moldplus Server installation:<br>1. Verify if the NetHasp Server application was installed<br>2. If it was not installed, run the LMSETUP.EXE program, found in the<br>\Additional Files\ folder after this installation. |
|            | ОК                                                                                                    |

もしこのメッセージが Moldplus Server のインストール時に表示されたら、NetHasp ライセンスマネージャのインストールがされていません。

解決方法:

\Aladdin\HASP LM\Additional Files\フォルダにある LMSSETUP.EXE ファイルを起動しま す。このファイルは、NetHASP ライセンスマネージャのインストーラで、NetHASP ライセ ンスマネージャがシステム上で作動するように必要なファイルをインストールし、設定し ます。

**サービス**として設定するためには、インストール時に次のオプションを選択しておく必要 があります。

| 🌲 Installation Type |                                                                                               |
|---------------------|-----------------------------------------------------------------------------------------------|
| HASP                | Do you want to install HASP License Manager as an application or as a service?                |
|                     | <ul> <li>Application (nhsrvw32.exe)</li> <li>Service (nhsrvice.exe)</li> </ul>                |
|                     | HASP LM is currently running. It will be stopped if you<br>continue to install a new version. |
| Aladdin             |                                                                                               |
|                     | < <u>B</u> ack <u>N</u> ext > <u>C</u> ancel                                                  |

ページ 45 / 56

これは、Moldplus Server を起動するために重要です。これがシステム上で起動しない場合、 Moldplus Server はエラーを表示します。

#### 2.2 Moldplus Server 起動時の問題

#### 2.2.1 NetHASP SIM 番号が表示されない

NetHASP SIM がコンピュータに接続され、NetHASP ライセンスマネージャがインストール されていて、起動しているかどうか確認してください。通常、Nethasp ライセンスマネー ジャは Moldplus Server より前のスタートアップ時に起動します。起動している場合は、画 面右下の時間表示の近くに、次のような小さいアイコンが表示されています。

注意: Moldplus Server の設定はリモートデスクトップ接続を使って実行しないでくださ い。Moldplus Server がインストールされているシステムで直接設定するか、リモートコン ソール接続を通して設定してください。リモートコンソール接続は、リモートコンピュー タ/サーバーでシミュレーションします。

問題:

SIM が認識されない場合、次のメッセージが解決方法として表示されます。これは、表記 された問題のために表示されるメインエラーです:

ページ 46 / 56

| Server info and set                                                                                                    | ttings                                                  |            | Start Server  |  |  |  |
|----------------------------------------------------------------------------------------------------|---------------------------------------------------------|------------|---------------|--|--|--|
| Serial Number:                                                                                                    | 0                                                       |            |               |  |  |  |
| Host Name:                                                                                                    | ABC_Server                                              |            | Stop Server   |  |  |  |
| IP# to use:                                                                                                    | 192.168.1.5                                             |            | View Lic File |  |  |  |
| Port:                                                                                                    | 897                                                     | Error:     | View Log File |  |  |  |
| Service Account:                                                                                                    | NT AUTHORITY\NetworkService                             | SIM not    | view Log i in |  |  |  |
| Register License                                                                                                    | ent_N99999_Dec_31_12_All_products.xml                   |            | Help          |  |  |  |
| Log Licenses                                                                                                    |                                                         |            | 1             |  |  |  |
| Server started<br>Using moldservC succeeded<br>Error: No sim found<br>Please check that you have a NetHASP sim connected to this computer (an HASP<br>will not work) |                                                         |            |               |  |  |  |
| Server started<br>Using moldservC si<br>Error: No sim fou<br>Please check tha<br>will not work)                                                                      | ucceeded<br>nd<br>t you have a NetHASP sim connected to | this compu | ter (an HASP  |  |  |  |

Moldplus Server Manager は、恐らく SIM 番号0 および、または正しくない SIM 番号を表示 します。

PCを立ち上げたときか Moldplus Server を起動した際に、表示されている NetHASP の SIM 番号がわからない場合、次の内容をチェックしてください:

問題:Windowsファイアウォールによる問題

Windows ファイアウォールの例外の中に Ne THASP ライセンスマネージャと Moldplus サービス、Moldplus Server の実行ファイルがない。

解決方法:

3つの製品が例外リストに追加されているか、ネットワークのアクセスが許可されている か確認するため、Windowsファイアウォール(あるいは他の同等のファイアウォールソフ トウエア)を確認します。

コントロールパネルの Windows ファイアウォールを開きます:

ページ 47 / 56

これは、ファイアウォールの状態を示すメインファイアーウォールウィンドウです。この 場合は、有効になっています:

| 😻 Windo            | ws Firewall                                                                                                    | × |
|--------------------|----------------------------------------------------------------------------------------------------|---|
| General            | Exceptions Advanced                                                                                                    | _ |
| <b></b>            | Windows Firewall is helping to protect your PC                                                                                                    |   |
| Window<br>from gai | vs Firewall helps protect your computer by preventing unauthorized users<br>ning access to your computer through the Internet or a network.                                                                            |   |
| 1                  | 💿 On (recommended)                                                                                                    |   |
|                    | This setting blocks all outside sources from connecting to this<br>computer, with the exception of those selected on the Exceptions tab.                                                                               |   |
|                    | Don't allow exceptions                                                                                                    |   |
|                    | Select this when you connect to public networks in less secure<br>locations, such as airports. You will not be notified when Windows<br>Firewall blocks programs. Selections on the Exceptions tab will be<br>ignored. |   |
| 8                  | Off (not recommended)                                                                                                    |   |
|                    | Avoid using this setting. Turning off Windows Firewall may make this<br>computer more vulnerable to viruses and intruders.                                                                                             |   |
|                    |                                                                                                    |   |
| <u>What el</u>     | se should I know about Windows Firewall?                                                                                                    |   |
|                    | OK Cancel                                                                                                    |   |

例外タブをクリックし、ファイアウォール例外リストに次が含まれているかどうか確認してください。

#### C:\WINDOWS\SYSTEM32\NHSRVICE.EXE

C:\Program Files\Aladdin\HASP LM\Moldplus Server \MOLDSERVMANAGER.EXE C:\Program Files\Aladdin\HASP LM\ Moldplus Server \MOLDSERVSERVICE.EXE C:\Program Files\Aladdin\HASP LM\Moldplus Server \MOLDSERVDIAGTOOL.EXE

例外リストに3つのファイルを追加すると、これらの製品をネットワークに接続すること ができます。

注意:NetHASP SIM は、NHASPX.EXE で確認した時に、NetHasp/Local で設定する必要が あります確実な動作のためには、実際のサーバー上で、管理者権限でログインしてください!

ページ 48 / 56

## 2.2.2 複数 IP アドレスでサーバーIP が選択されない

最初に Moldplus Server を起動した時に、システム上で1つ以上のIPアドレスが利用できる と識別された場合、任意のIPアドレスは選択されません。表示は次のようになり、サーバ 一開始をクリックするとエラーが表示されます。

| Moldplus License                       | Server Manager v5.4                                  |                |               |  |  |  |  |  |
|----------------------------------------|------------------------------------------------------|----------------|---------------|--|--|--|--|--|
| Server info and se                     | ttings                                               |                | Start Server  |  |  |  |  |  |
| Serial Number:                         | 987654321                                            | 6              |               |  |  |  |  |  |
| Host Name:                             | ABC_Server                                           |                | Stop Server   |  |  |  |  |  |
| IP# to use:                            | •                                                    |                | View Lic File |  |  |  |  |  |
| Port:                                  | 897                                                  | Server         | View Log File |  |  |  |  |  |
| Service Account:                       | NT AUTHORITY\NetworkService                          | Not<br>Running |               |  |  |  |  |  |
| Register License                       | ent_N99999_Dec_31_12_All_products.xml                |                | Help          |  |  |  |  |  |
| Log Licenses                           |                                                      |                |               |  |  |  |  |  |
| Using moldservC so<br>No server IP has | ucceeded<br>been selected, please select at least on | e IP addres    | S             |  |  |  |  |  |
|                                        |                                                      |                |               |  |  |  |  |  |
|                                        |                                                      |                |               |  |  |  |  |  |
|                                        |                                                      |                |               |  |  |  |  |  |
|                                        |                                                      |                |               |  |  |  |  |  |
|                                        |                                                      |                |               |  |  |  |  |  |
| Close                                  |                                                      |                |               |  |  |  |  |  |
| Makes the differe                      |                                                      |                |               |  |  |  |  |  |

上記の場合、IP# to user の下矢印をクリックし、Moldplus Server で使用する IP アドレスを 選択します。

| Moldplus License Server Manager v5.4                  |                   | _ 🗆 🗙         |
|-------------------------------------------------------|-------------------|---------------|
| Server info and settings                              |                   | Start Server  |
| Serial Number: 987654321                              | 0                 | Stan Sanjar   |
| Host Name: ABC_Server                                 |                   | Stop Server   |
| IP# to use: 192.168.1.5 ▼<br>Port: 192.168.1.5        |                   | View Lic File |
| Service Account: NT AUTHORITY\NetworkService          | Server<br>Stopped | View Log File |
| Register License nt_N99999_Dec_31_12_All_products.xml |                   | Help          |

IPアドレス(複数可)を選択すれば、サーバー開始をクリックして Moldplus Server が起動 します。

## 2.2.3 サーバー名が正しく入力されていない

Moldplus Server を起動した時に、Moldplus Service をインストールが試みられます。サービス名 (NetworkService あるいは LocalSystem) が間違っていたり、既存のアカウントと一致 していないと、エラーが表示されます。

| Moldplus License Server Manager v5.4                                                                                             |                                                                       |                |               |  |  |  |  |
|----------------------------------------------------------------------------------------------------|-----------------------------------------------------------------------|----------------|---------------|--|--|--|--|
| Server info and set                                                                                                    | tings                                                                 |                | Start Server  |  |  |  |  |
| Serial Number:                                                                                                    | 987654321                                                             | 6              |               |  |  |  |  |
| Host Name:                                                                                                    | ABC_Server                                                            |                | Stop Server   |  |  |  |  |
| IP# to use:                                                                                                    | 192.168.1.5 👻                                                         |                | View Lic File |  |  |  |  |
| Port:                                                                                                    | 897                                                                   | Server         | View Log File |  |  |  |  |
| Service Account:                                                                                                    | NT AUTHORITY\NetworkServicee<br>ent_N99999_Dec_31_12_All_products.xml | Not<br>Running | Help          |  |  |  |  |
| Log Licenses                                                                                                    |                                                                       |                |               |  |  |  |  |
| Using moldservC succeeded<br>Moldserv service is not installed, trying to install it now<br>Moldserv service installation failed |                                                                       |                |               |  |  |  |  |
| MOLOPLUS<br>Makes the differe                                                                                                    |                                                                       |                | Close         |  |  |  |  |

上の場合、NetworkService名がスペルミス NetworkServiceeです。アカウント名を修正すると、問題が解決してサーバーを起動できます。

## 2.3 Moldplus クライアント起動時の問題

ページ 51 / 56

## 2.3.1 Moldplus フローティングライセンスメッセージ

問題:

Mastercam が起動している状態で Moldplus 製品を起動した際、このエラーメッセージが出たら、Moldplus Server が作動していないか、ファイアウォールによってアクセスできていない可能性があります。

Moldplus のエラーメッセージ:

| Server configuration |                                            |                                      |         |  |  |  |
|----------------------|--------------------------------------------|--------------------------------------|---------|--|--|--|
| Status               | No response from Moldplus Server. Ensure t | nat the Server is running. !!! (203) | Refresh |  |  |  |
| Host Name            | ABC_Tower                                  |                                      |         |  |  |  |
| Host IP              | 0.0.0.0                                    | Set IP/Port                          |         |  |  |  |
| Host Port            | 897                                        |                                      |         |  |  |  |

解決方法:

Moldplus Server がサーバー上で起動していること、ライセンスが有効になっていることを 確認します。

正しいサーバー名、IPアドレスと UDP は、上のダイアログで定義します。サーバー名、IP アドレスとサーバーのポート番号のプロンプトが表示されたら、Moldplus Server Manager ウィンドウに表示されている IP アドレスとポート番号を入力します。

ライセンスの確認を行うためにネットワークにアクセスする必要があるMasterca m.exeと他の Moldplus 社製のアプリケーションがある場合は、ファイアウォールを通過で きるようしてください。

## 2.3.2 ライセンス超過のメッセージ

問題:

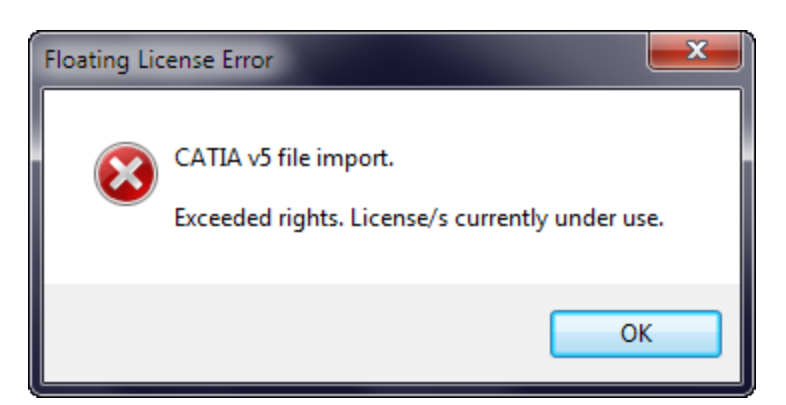

解決方法:

ページ 52 / 56

このメッセージが表示されたら、使用できるライセンス数を超えて起動しているという意味です。もう一度 Moldplus の起動を試みる前に、ライセンスが使用されていないか確認してください。

## 2.3.3 Moldplus Server の解析ツール

Moldplus Server Manager のフォルダにワークステーション側へコピーして、サーバー正し く接続できるかどうか確認できる解析ツールがあります。

次のファイルをクライアントワークステーションヘコピーします。MoldservDiagTool.exe, QtCore4.dll, QtGui4.dll and QtNetwork4.dll

MoldservDiagTool ユーティリティを起動します。次のダイアログが表示されます。Auto Detect Server Settings (サーバー設定自動検出) ボタンをクリックします。サーバーを検索します。

| Moldplus License Server Diagnostic Tool v5.4 |                                         |                   |                                                |                 |  |  |  |
|----------------------------------------------|-----------------------------------------|-------------------|------------------------------------------------|-----------------|--|--|--|
| Settings                                     |                                         |                   |                                                |                 |  |  |  |
| A                                            | uto Detect Server Settings              |                   | Edit Settings                                  |                 |  |  |  |
| Server IP:<br>Server Port:                   |                                         |                   |                                                |                 |  |  |  |
| Sim Number:<br>Client Port:                  | 898                                     |                   |                                                |                 |  |  |  |
| .eve<br>Id Sim#                              | Level Name                              | Date              | Гуре <sup>#Usec</sup><br>Seats <sup>#Sea</sup> | it: Has<br>Seat |  |  |  |
|                                              | Server autodetect Trying to auto detect | t server settings | , please wait<br>Cancel                        |                 |  |  |  |
| MOLOPL                                       | difference                              |                   |                                                | Close           |  |  |  |

サーバーが識別されると、図のように利用可能なすべての製品が一覧できます。Register ボタンをクリックしてワークステーション側でライセンスを取得できるか確認できます。 Unregister をクリックすると、ライセンスを開放します。

| Auto Detect Server Settings Edit Settings          |                          |                        |                         |                               |              |            |          |                |        |             |   |
|----------------------------------------------------|--------------------------|------------------------|-------------------------|-------------------------------|--------------|------------|----------|----------------|--------|-------------|---|
| Server IP: 192.168.1.5                             |                          |                        |                         |                               |              |            |          |                |        |             |   |
| Server Port: 807                                   |                          |                        |                         |                               |              |            |          |                |        |             |   |
|                                                    |                          |                        |                         |                               |              |            |          |                |        |             |   |
| SI                                                 | m Num                    | iber:                  | 907                     | 004321                        |              |            |          |                |        |             |   |
| Cl                                                 | ient Po                  | rt:                    | 898                     |                               |              |            |          |                |        |             |   |
|                                                    | .eve<br>Id               | Sir                    | n#                      | Level N                       | ame          | Date       | Гурє     | #Usec<br>Seats | #Seat: | Has<br>Seat |   |
| 1                                                  | 1                        | 3544                   | 1                       | Moldplus Standa               | ard          | Mon Dec 31 | М        | 0              | 2      |             |   |
| 2                                                  | 3                        | 3544                   | 1                       | Moldplus Profes               | sional       | Mon Dec 31 | М        | 0              | 2      |             | = |
| 3                                                  | 4                        | 3544                   | 1                       | Moldplus Super                | Trim         | Mon Dec 31 | М        | 0              | 2      |             |   |
| 4                                                  | 5                        | 3544                   | 1                       | Moldplus 5axisk               | it           | Mon Dec 31 | M        | 0              | 2      |             | _ |
| 5                                                  | 6                        | 3544                   | 1                       | Moldplus 5axisk               | it Professio | Mon Dec 31 | M        | 0              | 2      |             |   |
| 6                                                  | 7                        | 3544                   | 1                       | Moldplus STL Ut               | ilities      | Mon Dec 31 | M        | 0              | 2      |             |   |
| 7                                                  | 11                       | 3544                   | 1                       | Moldplus CATIA                | V5 Read      | Mon Dec 31 | М        | 0              | 2      |             |   |
| 8                                                  | 12                       | 3544                   | 1                       | Moldplus CATIA                | V5 Read S    | Mon Dec 31 | М        | 0              | 2      |             | - |
| <u> </u>                                           | 12                       | 25//                   | 1                       | Moldoluc CATIA                | V/I Pood     | Mon Doc 21 | M        | <u>^</u>       | 2      |             | - |
| 1                                                  |                          | eaiste                 | er                      | Unredister                    | 1            | Molapiu    | is Star  | ndard          | -1     |             | - |
| 2 Register                                         |                          | er                     |                         | 3                             | Moldplu      | IS Pro     | orTrim   | ai             |        | -11         |   |
| 3 Reaister                                         |                          | er<br>or               |                         | 4                             | Moldplu      | is Sup     | er mm    |                |        | -11         |   |
| 4 Kedister                                         |                          |                        | 6                       | Moldplu                       | is Sav       | iskit Drz  | ofession | al             | =      |             |   |
| 6                                                  | Register                 |                        | er                      | Unregister                    | 7            | Moldplu    | IS STI   | Utilitie       | s      | un          |   |
| 7                                                  | R                        | Register Unregister 11 |                         | 11                            | Moldplu      | IS CAT     | TA V5 F  | Read           |        |             |   |
| 8                                                  | Register Unregister 12   |                        | Moldplu                 | Moldplus CATIA V5 Read Solids |              |            | ids      |                |        |             |   |
| 9                                                  | Reaister Unreaister 13   |                        | Moldplu                 | Moldplus CATIA V4 Read        |              |            |          |                |        |             |   |
| 10                                                 | 0 Reaister Unreaister 14 |                        | Moldplus CATIA V4 Write |                               |              |            |          |                |        |             |   |
| 11 Reaister Unreaister 15 Moldplus CATIA V4 Solids |                          |                        |                         |                               |              |            |          |                |        |             |   |

このように、サーバーが正しく設定され、ライセンスを取得できるかどうかを簡単に確認 できます。

ページ 55 / 56

サーバーが自動的に識別されない場合、Edit Settings ボタンをクリックします。次のダイア ログが表示されます。

| Dialog          | ې<br>ت      |        |
|-----------------|-------------|--------|
| Moldserv Serve  | er Settings |        |
| Server IP:      | 192.168.1.5 |        |
| Server Port:    | 897         |        |
| Sim Number:     | 987654321   |        |
| Client Settings |             |        |
| Client Port: 8  | 98          |        |
|                 | ОК          | Cancel |

サーバーの検索に必要な場合、ここに IP アドレスとポート番号を入力してください。サーバーが識別されれば、先程のダイアログのように利用可能なライセンスが表示されます。

# おわりに

このドキュメントによって、Moldplus Server 5.4の設定時の手間や労力が最低限になれば、 幸いです。

ご意見・ご質問は、<u>support@moldplus.com</u>までお送りください。

Moldplus Software はオープンソーススフトウェアで開発されています。オープンソースソフトウェアコンポーネントのライセンスについてはこのインストールとともにご提供している"*Open Source Software Licenses.docx*"を参照してください。

ご購入ありがとうございました。

Moldplus SA 改訂日付:2012年11月1日

ページ 56 / 56